# GUSON 广心

# Q5E系统 编码式LCD 使用手册

# GUSON 广心

#### 厦门广松电子有限公司

公司地址:厦门火炬高新区(翔安)产业区翔岳路41号 公司电话:0592-7027916 7027767 公司传真:0592-7365735 公司主页:www.guson.cn

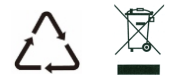

使用产品前请先务必仔细阅读本说明手册,并请妥善保存,以备所需。

## 前言

感谢您使用广松楼宇对讲产品。本产品融合了广大用户的 需求和建议,设计极具人性化和个性化,时刻充当您的居家卫士, 让您的生活更加称心如意。

为了让您使用产品更加轻松方便,请在使用前仔细阅读本 说明书。如无法正常使用或对本说明书有不明白之处,请向我 们的客户服务人员或经销商咨询,我们将为您提供诚心的技术 支持。

目录

| 一.产品简介01      |
|---------------|
| 二.功能特点01      |
| 三.技术规格01      |
| 四.外观图及端口功能02  |
| 五.安装说明03      |
| 外观尺寸03        |
| 安装方法03        |
| 调整摄像头角度04     |
| 六.操作说明05      |
| 七.LCD主机设置说明08 |
| 八.系统联网示意图     |
| 九. 模块拨码设置说明19 |
| 十.产品主要功能      |

# 一、产品简介

本产品是Q5E楼宇对讲系统的主要组成部分,既可用于非联网系统,也适用于大型的联网系统。采用标准五类线连接,从而实现主机与住户分机的对讲、开锁、住户分机对主机的监视等功能。另外,对于联网系统,还可实现主机与管理机的对讲,管理机对主机的监视等功能。

# 二、功能特点

- 语音与显示屏提示,操作便捷
- 兼容性强,所有的室内分机可任意选择
- 提供多种铃声供用户选择
- 呼叫住户开锁,呼叫管理机开锁,刷卡开锁,密码开锁,出门按钮开锁等多种开锁功能可选
- 采用1/3'CCD或CMOS摄像头,可左右调节摄像角度,具备补光功能,夜晚也能 清晰辨认访客
- 门状态报警功能(可选)

# 三、技术规格

| 型号                                                             | 工作参数                                                                    | 显示屏                                    | 摄像头                                                                    |
|----------------------------------------------------------------|-------------------------------------------------------------------------|----------------------------------------|------------------------------------------------------------------------|
| ED431-B<br>ED431-C<br>ED531-B<br>ED531-C<br>ED631-B<br>ED631-C | 工作电压;DC27V<br>静态电流;≤50mA(DC27V)<br>工作电流:≤200mA(DC27V)<br>环境温度:-40℃-+70℃ | 类型;LCD<br>尺寸:70.6*38.6mm<br>分辨率:128*64 | CCD&CMOS<br>制式:PAL制<br>调整角度:±10°<br>可视角度:90°<br>补光方式:白光/红光<br>补光角度:60° |

# 四、外观图及端口说明

正视图

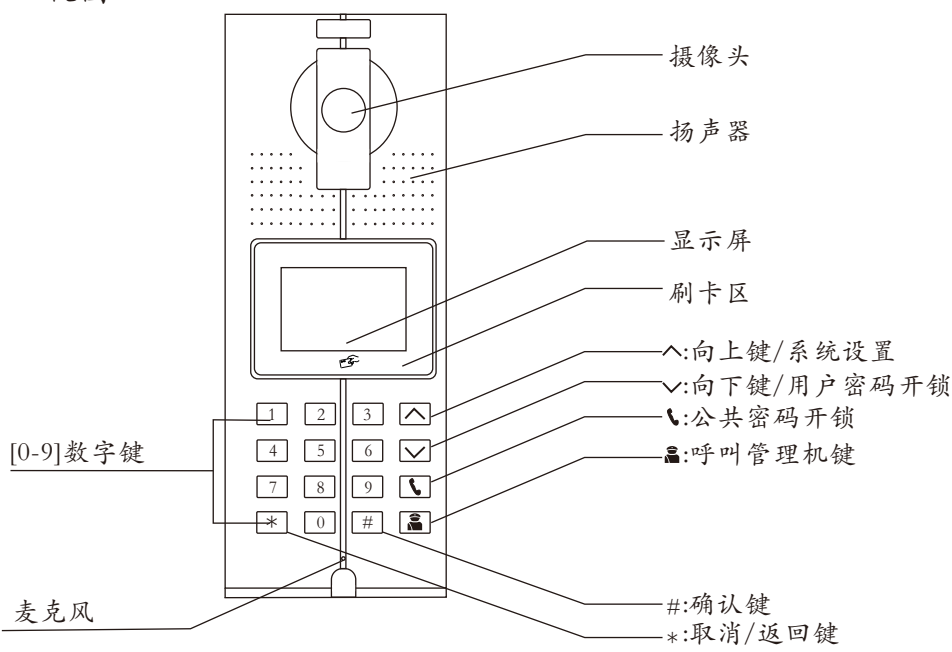

背视图

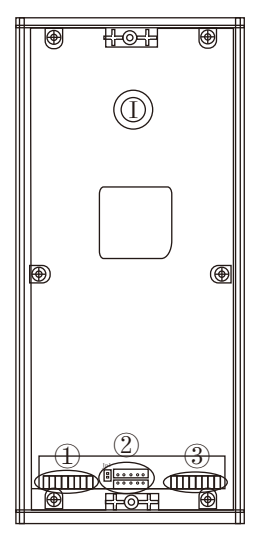

| 1  | 切打 | 突 器 | \$/木 | 莫ち  | 央接  | 长线  | 端   |  |
|----|----|-----|------|-----|-----|-----|-----|--|
| 1  | 2  | 3   | 4    | 5   | 6   | 7   | 8   |  |
| LA | LB | VF- | VF+  | AF- | AF+ | GND | DC+ |  |
|    |    |     |      |     |     |     |     |  |

②JP1跳线/软件升级端口

| Jp1 | 0 | 0 | 0 | 0 | 0 |
|-----|---|---|---|---|---|
|     | 0 | 0 | 0 | 0 | 0 |

③电控锁接线端 出门按钮接线端 门磁开关接线端(可选)

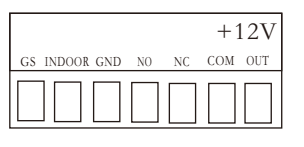

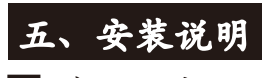

▶ 外观尺寸

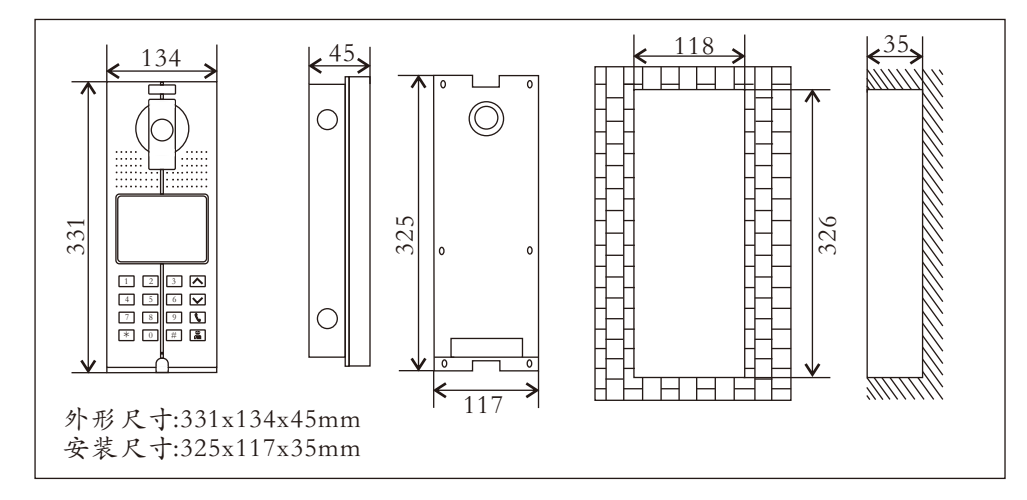

## ▶ 外观尺寸

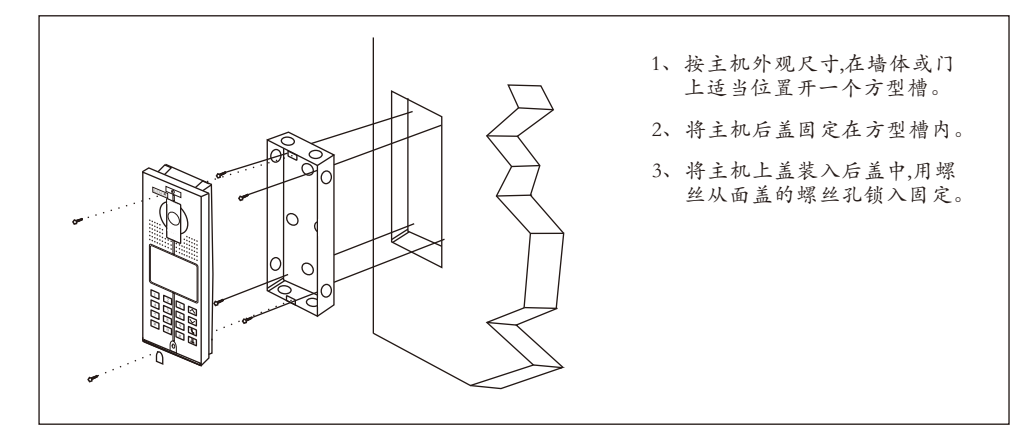

# ▲ 安装注意事项

- (1) 在预埋后盖时,要注意控制预埋深度,深度以主机面壳外露部分的深度紧贴墙体水平面为准, 切忌主机安装后,面壳外露部分与墙体之间有过大的缝隙;
- (2) 不要安装在雨淋、潮湿或灰尘过多的环境中,同时不要靠近高温、腐蚀性质强的物体;
- (3) 安装高度:建议的安装高度为1100-1400mm(主机底部至地面);
- 【建议】安装高度应首先考虑摄像头视角范围,以充分摄视到人脸为宣,并请适当考虑轮椅车的可视高度,通常建议安装时摄像头的离地高度为1500mm-1600mm。

#### - 调整摄像头角度

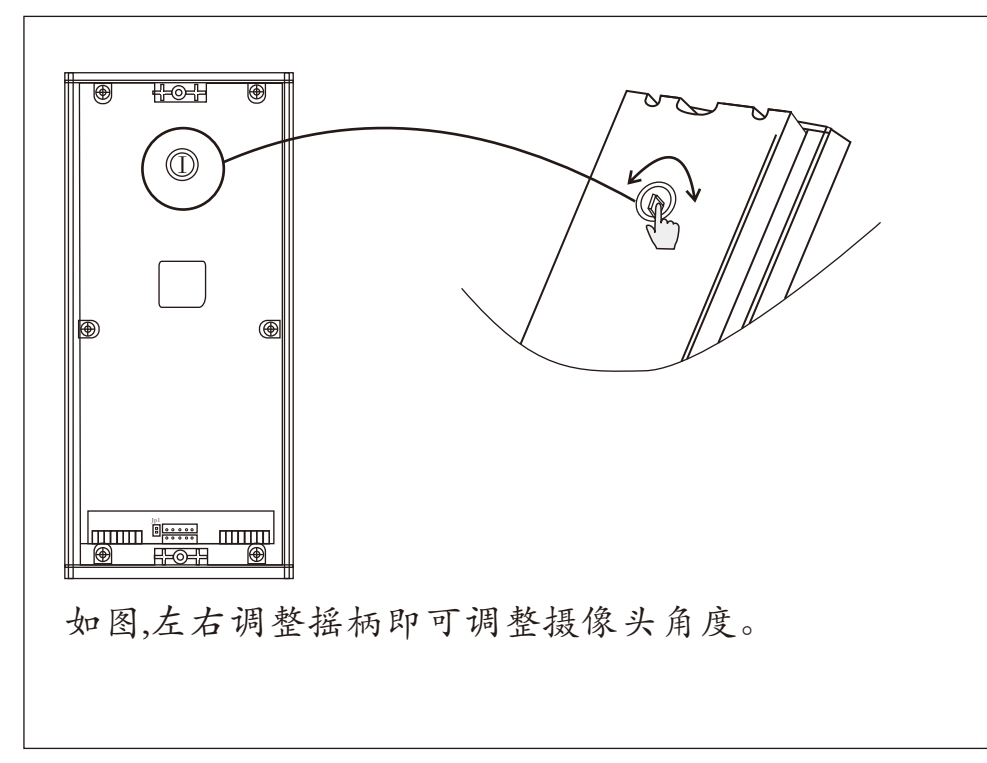

# 六、操作说明

#### 操作前准备:参照《系统说明书》将系统连接并调试好后上电,听到主机语音 提示"开",表示主机已成功启动。

呼叫

1、访客呼叫分机

输入房号(如0101),进入呼叫状态,主机响回铃声,同时LCD显示下图所示

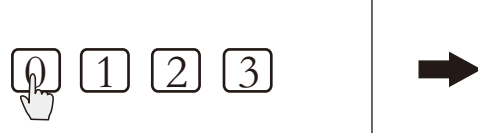

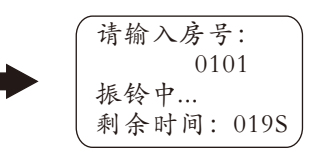

2、如果分机无人接听,则30秒后自动挂断,同时主机语音提示:"对不起,无人 应答",如果系统占线,呼叫时主机语音提示:"对不起,系统忙"

#### ■ 分机应答

- 1、主机呼叫分机后,分机按 ⑥键(手提式分机则提机),双方进入通话状态
- 2、通话中分机按 🕶 键可开锁
- 3、要结束通话,可按主机的 米键,或者由分机按 ⑤键(手提式分机则挂机)

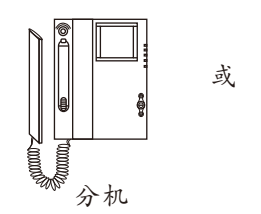

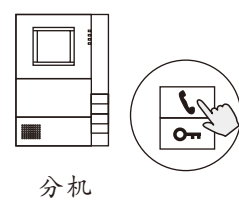

#### 开锁

用户可通过5种方式进行开锁,当开锁时,主机语音提示:"门已开"

1、分机开锁:通话中分机按 @ 键可开锁

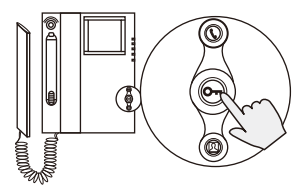

2、刷卡开锁:将已注册的卡贴近主机上的刷卡区,LCD显示如下图所示

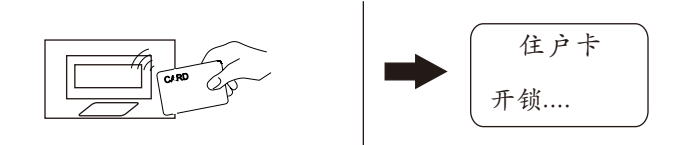

3、密码开锁

公共密码开锁:按③进入公共密码开锁界面,如下图所示,输入公共密码 后按[#]确认,LCD显示"门已开"

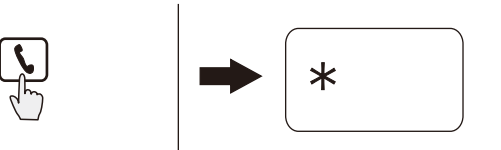

【注】公共初始密码为1234,此功能默认为关闭,开启请参考14页"密码开锁"

用户密码开锁:按[V]键进入住户密码开锁界面,LCD如下图所示,输入对应的 房号按[#]确认,再输入密码,按[#]键即可开锁

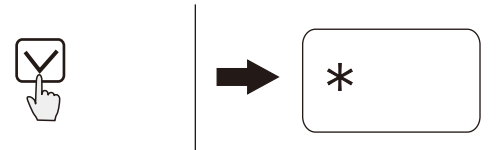

【注】用户初始密码为1234,此功能默认为关闭,开启请参考14页"密码开锁" 如果密码错误,则LCD显示如下图所示:

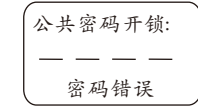

4、出门按钮开锁:在门内按出门按钮可开锁

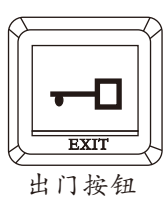

5、管理机开锁(注:仅在联网系统中有此功能)

在主机待机状态下,来访者按 
一键可呼叫管理机,主机和管理机开始振铃,同时管理机上显示来访者图像,管理机提机即可与来访者通话,在通话过程中,管理机按[开锁]键可为访客开锁

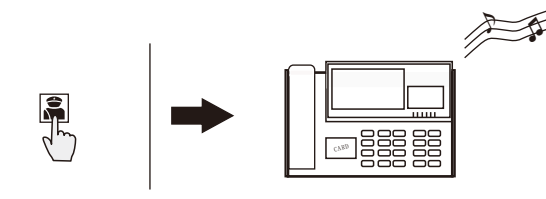

管理机

【注】如果管理机无人接听,则30秒后自动挂断;如果系统占线,则主机界面 提示:系统忙;振铃过程中,主机按[\*]键可取消呼叫。

# 七、LCD主机设置说明

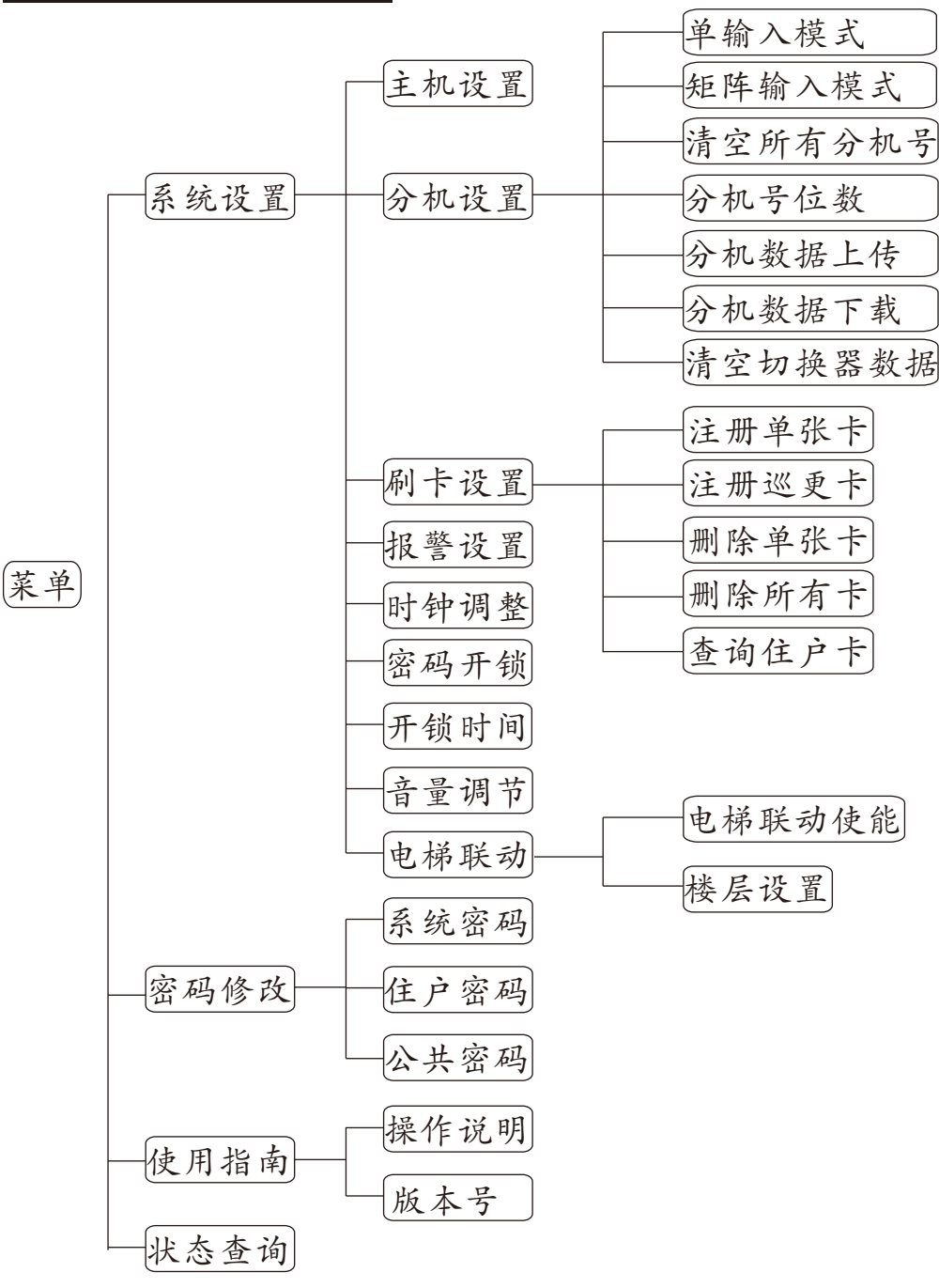

本主机为您配备了一系列的功能,您可根据说明并对照显示屏的提示进行各种设置。

| *            | : | 返回键           |
|--------------|---|---------------|
| #            | : | 确定键           |
| $\land \lor$ | : | 可向上和向下滚动浏览功能表 |
| <b>\</b>     | : | 公共密码开锁        |
| <b>Å</b>     | : | 呼叫管理机键        |

| 1 2 | 3   |
|-----|-----|
| 4 5 | 6 🗸 |
| 7 8 | 9 5 |
| * 0 | #   |

#### 进入设置

#### 在待机状态下,LCD滚动显示下图所示界面

| 08年12月06日<br>星期六<br>15点00分00秒 | 1、呼叫分机,直打<br>输入分机号码 | È | 2、呼叫管理机直接<br>按篇键 |
|-------------------------------|---------------------|---|------------------|
| 欢迎使用                          |                     |   |                  |

待机状态下按
待机状态下按
一进入设置状态,显示如图1 再按
(#) 键确定输入系统密码,如2012,

若密码正确则主机长"嘀"一声,并自动进入 图2所示界面。 【注】系统初始密码为2012。

# 系统设置

选择"系统设置",按[#]键,LCD显示如图2所示

按▲或▶键可进行翻页,第二页显示如图3所示

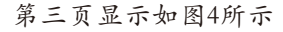

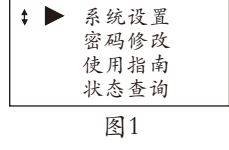

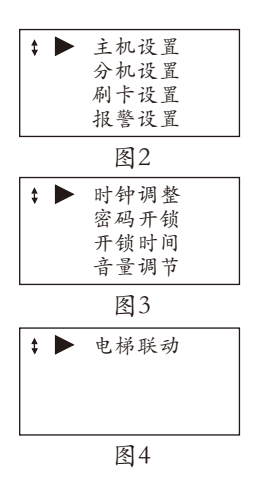

>8<

# 1、主机设置

在图3所示界面中选择"主机设置",按一下 #键.LCD显示图5所示

设置玩主机号和切换器端口号后,按#键键确 认,LCD显示如图6所示,同时主机长"嘀"一 声。

| 请输入主机号:         |
|-----------------|
| 0101<br>切换器端口号: |
| 1               |
| 图5              |
|                 |
| 成功              |
|                 |
| 图6              |

#### 2、分机设置

在图2所示界面中选择"分机设置",按一下 #键,LCD显示图7所示

按▲或☑键可进行翻页,第二页显示如图8所示

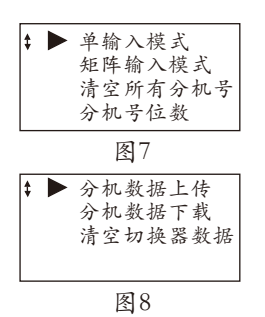

#### 2.1、单输入模式

在图7所示界面中选择"单输入模式",按一下 #键,LCD显示图9所示

按照界面提示依次输入数据后,显示如图10所示, 按一下#键,

主机短"嘀"一声后,返回图9界面,可继续输入 下一组数据

#### 2.2、矩阵输入模式

在图7所示界面中选择"矩阵输入模式",按一下 #键,LCD显示图11所示

按照界面提示依次输入数据后,显示如图12所示, 按一下#键,

主机短"嘀"一声后,返回图11界面

|   | 分机号: |
|---|------|
|   | 模块号: |
|   | 端口号: |
|   | 振铃声: |
| l |      |
|   | 图9   |

|   | 分机号: 0101 |
|---|-----------|
|   | 模块号: 001  |
|   | 端口号:1     |
|   | 振铃声: 3 成功 |
| _ | 图10       |

| 起始号:  |
|-------|
| 结束号:  |
| 振铃声:  |
| _ 密码: |
| 图11   |

分机号: 0101 模块号: 0010 端口号:1 振铃声: \*\*\*\*

图12

| 2.3、清空所有分机号                                         | 清空所有分机号                                       |
|-----------------------------------------------------|-----------------------------------------------|
| 在图7所示界面中选择"清空所有分机号",按一<br>下[#]键LCD显示图13所示           | 退出请按*键<br>确认请按#键                              |
|                                                     | 图13                                           |
|                                                     | 清楚所有分机号                                       |
| 按一下[#]键,主机长"嘀"一声后,同时LCD显示如<br>图14界面所示,表示清楚数据成功      | 成功                                            |
|                                                     | 分机号位数                                         |
| 2.4、分机号位数                                           | 当前为4位<br>输入1-4#选择确认                           |
| 在图7所示界面中选择"分机号位数",按一下<br>Ⅲ键,LCD显示图15所示              | 图15<br>成功                                     |
| 输入1~4选择分机位数,按一下[#]键,LCD显示如                          | 图16                                           |
| 图10所示,问时主机长 阍 一户                                    | 顺序号: 080<br>分机号: 0101<br>模块号: 001-1<br>振铃声: 2 |
| 2.5、分机数据上传                                          | 图17                                           |
| 在图8所示界面中选择"分机数据上传",按一下<br>Ⅲ键,LCD显示图17所示,上传成功后显示如图18 | 上传完成                                          |
|                                                     | 图18                                           |
| 2.6、分机数据下载                                          | 分机数据下载                                        |
| 在图8所示界面中选择"分机数据下载",按一下                              | 退出请按*键<br>确认请按#键                              |
| [#]键,LCD显示图19所示                                     | 图19                                           |
| 下载成功后LCD显示如图20所示                                    | 下载完成                                          |
|                                                     | 图20                                           |
| 2.7、切换器数据清空                                         | 清空切换器数据                                       |
| 在图8所示界面中选择"切换器数据清空",按一下用键ICD显示网21所示                 | 退出请按*键<br>确认请按#键                              |
|                                                     | 图21                                           |
| 清空成功后LCD显示如图22所示                                    | 清除成功                                          |
|                                                     | 图22                                           |

>11<

#### 3、刷卡设置

在图2所示界面中选择"刷卡设置",按一下 Ⅲ键,LCD显示图23所示

按<Ⅰ或</>
○鍵可进行翻页,第二页显示如图24
所示

【注】卡的位数为10位,不足时在前补0

#### 3.1、注册单张卡

在图23所示界面中选择"注册单张卡",按一下 #]键,LCD显示图25所示

输入待注册的卡号,按一下[#]键(也可直接刷卡) 注册成功后LCD显示如图26所示,同时主机长" 嘀"一声

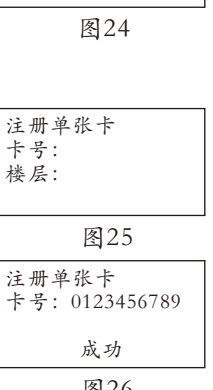

↓ ▶ 注册单张卡

注册巡更卡

删除单张卡

删除所有卡

▶ 查询住户卡

图23

#### 注册单张卡※ (当电梯联动功能开启时)

在图23所示界面中选择"注册单张卡",按一下 #1键,LCD显示图25-1所示

输入待注册的卡号,按一下[#]键(也可直接刷卡) 注册成功后LCD显示如图26-1所示,同时主机长 "嘀"一声

## 3.2、注册巡更卡

在图23所示界面中选择"注册巡更卡",按一下 #1键,LCD显示图图27所示

输入待注册的卡号,按一下[#]键(也可直接刷卡) 注册成功后LCD显示如图28所示,同时主机长" 嘀"一声

| 成功                                     |
|----------------------------------------|
| 图26                                    |
| 注册单张卡<br>卡号:<br>楼层:                    |
| 图25-1                                  |
| 注册单张卡<br>卡号: 0123456789<br>楼层: 1<br>成功 |
| 图26-1                                  |
|                                        |

| 注册巡更卡<br>卡号:            |
|-------------------------|
| 图27                     |
| 注册巡更卡<br>卡号: 0123456789 |
| 成功                      |
|                         |

图28

#### 3.3、删除单张卡

在图23所示界面中选择"删除单张卡",按一下 #键,LCD显示图29所示

输入待删除的卡号,按一下进键(也可直接刷卡) 删除成功后LCD显示如图30所示,同时主机长" 嘀"一声

| <br>100 1 |  |
|-----------|--|
| 图29       |  |

则以单张卡

 删除单张卡
 卡号: 0123456789
 住户卡已删除
 图 30

清空所有卡号

退出请按\*键

确认请按#键

清除所有卡

图31

成功

图32

#### 3.4、删除所有卡

在图23所示界面中选择"删除所有卡",按一下 Ⅲ键,LCD显示图31所示

再按一下[#]键删除所有卡,删除成功后LCD显示如图32所示,同时主机长"嘀"一声

## 3.5、查询卡信息

在图24所示界面中选择"查询住户卡",按一下 Ⅲ键,LCD显示图31所示

按▲或☑键可进行翻页查询卡信息

#### 4、报警设置

在图2所示界面中选择"报警设置",按一下 #键,LCD显示图34所示,按0[#或1]#可进 行门状态报警设置

#### 5、时钟调整

在图3所示界面中选择"时钟调整",按一下 #建,LCD显示图35所示,根据界面光标提示 依次输入时间

设置完成后,按一下(#)键,主机长"嘀"一声, 同时LCD显示如图36所示,表示设置成功

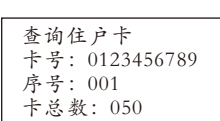

图33

| 门状态报警<br>允许 按1# |  |
|-----------------|--|
| 禁止 按0#<br>当前为禁止 |  |
| 图 34            |  |

| 11年12月05日<br>星期一<br>14点26分00秒<br>时钟调整 |  |
|---------------------------------------|--|
| 图35                                   |  |
| 11年12月05日<br>星期一<br>14点26分00秒<br>操作成功 |  |

图36

#### 6、密码开锁

| 在图3所示界面中选择"密码开锁",按一下<br>[#]键,LCD显示图37所示<br>0+#=全部禁用(图37所示)<br>1+#=公共密码开启(图38所示)<br>2+#=用户密码开启(图39所示) | 密码开锁<br>公共密码禁用<br>用户密码禁用<br>输入0-3#进行选择<br>图37<br>密码开锁<br>公共密码允许<br>用户密码禁用<br>龄入0.3#进行选择 |
|----------------------------------------------------------------------------------------------------|-----------------------------------------------------------------------------------------|
| 3+#=全部开启(图40所示)                                                                                      | 图38                                                                                     |
| 输入对应的数字键+[#]键,主机长"嘀"一声,<br>表示设置成功。                                                                   | 密码开锁<br>公共密码禁用<br>用户密码允许<br>输入0-3#进行选择                                                  |
|                                                                                                    | 图 39                                                                                    |
|                                                                                                    | 密码开锁<br>公共密码允许<br>用户密码允许<br>输入0-3#进行选择                                                  |
|                                                                                                    | 图 40                                                                                    |
| 开锁时间                                                                                                 |                                                                                         |
| 在图3所示界面中选择"开锁时间",按一下<br>[#]键,LCD显示图图41所示                                                             | 开锁时间                                                                                    |
|                                                                                                    | 当前为5秒                                                                                   |
|                                                                                                    | 图41                                                                                     |
| 输入待设定的开锁时间,界面上的时间也对应变<br>化,如图42所示,按[#]键确认                                                            | 开锁时间                                                                                    |
| 【注】开锁时间范围:1-9                                                                                        | 当前为8秒                                                                                   |
| 【注】开锁时间范围:1-9                                                                                        | 当前为8秒                                                                                   |

按一下[#]键,主机长"嘀"一声,表示设置成功

图42

#### 8、音量调节

| 音量调节:<br>♪►►► |
|---------------|
| 请按▲或▼调节       |
| 图43           |
|               |

按<<p>☆一或
><> 健调整音量大小,按
#
键确认,设置成
功后则主机长"嘀"一声,同时LCD显示如图44
所示

在图3所示界面中选择"音量调整",按一下

#键,LCD显示图图43所示

图44

设置成功

#### 9、电梯联动

在图4所示界面中选择"电梯联动",按一下 #=键,LCD显示图图45所示,按△或☑键选择 ,按 (#)确认。

| \$ | 电梯联动使能<br>楼层设置 |  |
|----|----------------|--|
|    | 图45            |  |

电梯联动使能

允许 按1#

禁止按0#当前为禁止

在图45所示界面中选择"电梯联动使能",按 一下[#]键,LCD显示如图46所示,按[0][#]或1][#] 选择电梯联动使能方式,按[#]键确认。

在图45所示界面中选择"楼层设置",按一下 [#]键,LCD显示如图47所示,按☑键可在正负之 间进行切换,楼层设置范围为-7—64,设置完成 后按[#]键确认。

| 图46     |  |
|---------|--|
| 楼层设置    |  |
| 楼层 - 01 |  |
| 图47     |  |

7、

#### 密码修改

在图1所示界面中选择"密码修改",按一下 # 键,LCD显示如图48所示

#### 1、系统密码

在图48所示界面中选择"系统密码",按一下[#] 键,LCD显示图49所示

按照提示依次输入原密码和新密码,若输入的密码正确,则设置完成后LCD显示如图50所示

【提示】初次设置时,原密码为2012

#### 2、住户密码

在图48所示界面中选择"住户密码",按一下[#] 键,LCD显示图51所示

输入分机号,进入图52所示界面,在此输入旧密码和所需新密码,按 [#] 键确定,LCD显示图53所示界面

【提示】住户密码初始密码为1234

#### 3、公共密码

在图48所示界面中选择"公共密码",按一下# 键,LCD显示图54所示,在此输入系统密码

【提示】系统初始密码为2012

若输入的密码正确,则自动切换至图55所示界面, 在此输入公共密码的原密码和新密码 【提示】公共初始密码为1234

若输入的密码正确,则设置完成后LCD显示如图 56所示,同时主机长"嘀"一声

| 住户密码<br>公共密码         |
|----------------------|
| 图48                  |
| 旧密码:<br>新密码:<br>确认码: |
| 图49                  |
| 修改成功                 |
| 图 50                 |
| 住户密码修改               |
| 分机号:                 |
| 图 51                 |
| 旧密码:<br>新密码:<br>确认码: |
| 图 52                 |
| 修改成功                 |
| 图 53                 |
| 请输入系统密码:             |
|                      |

|↓ ▶ 系统密码

| 图 54  |
|-------|
| 旧密码:  |
| 确认密码: |
| 图55   |

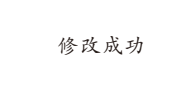

# 使用指南

在图1所示界面中选择"使用指南",按一下# 键,LCD显示如图57所示 ★ ▶ 操作说明 版本号
图 57

#### 1、操作说明

在图57所示界面中选择"操作说明",按一下# 键,LCD显示图57所示,按 △或 ☑键可翻页查询 帮助信息

| 1.呼叫分机,直接<br>输入分机号码。<br>例:0101 |
|--------------------------------|
|--------------------------------|

图58

#### 2、版本号

在图57所示界面中选择"版本号",按一下 [#] 键,LCD显示图59所示

【注】图中版本号仅为示例,实际版本号请以实物 为准 厦门广松楼宇对讲 Q5E编码主机 V1.10 TEL:0592-8260782 图59

# 状态查询

在图1所示界面中选择"状态查询",按一下,# 键,LCD显示如图60所示,按Ⅰ、或☑键可翻页查询 分机信息

| 顺序号: | 0001  |
|------|-------|
| 分机号: | 0101  |
| 模块号: | 001-1 |
| 振铃声: | 1     |
|      |       |

图60

# >16<

# 八、系统联网示意图

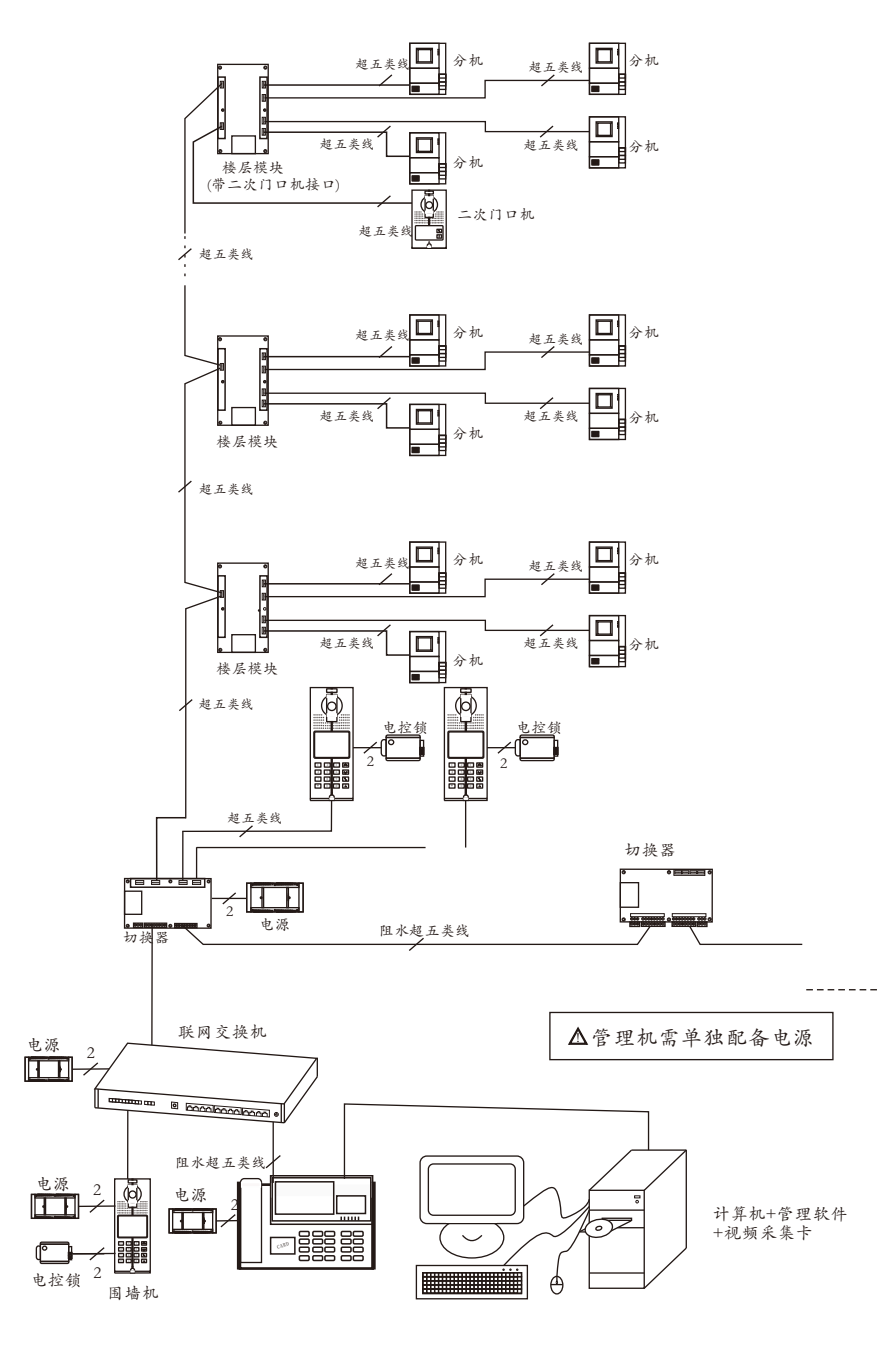

九、模块拨码设置

#### ■ 楼层模块编号

(1) 拨码开关(位于模块左侧盖板内),如下图所示

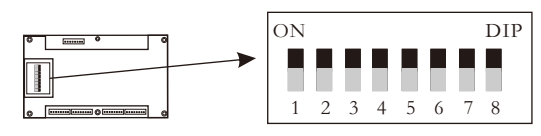

楼层模块拨码开关

(2) 地址设置:有效地址范围为001~254

(3) 地址值计算:依照下表,将拨到【ON】端有效值相加,即为所设地址值

| 拔码 | 1 | 2 | 3 | 4 | 5  | 6  | 7  | 8   |
|----|---|---|---|---|----|----|----|-----|
| 数值 | 1 | 2 | 4 | 8 | 16 | 32 | 64 | 128 |

拨码数值表

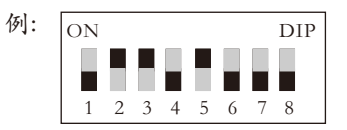

由上图得:地址值=2+4+16=22,即该切换器的编号为22

#### ■楼层模块(带二次门口机)编号

(1) 拨码开关(位于模块左侧盖板内),如下图所示

| <br>ON |   |   |   |   |   |   | DIP |
|--------|---|---|---|---|---|---|-----|
|        |   |   |   |   |   |   |     |
| 1      | 2 | 3 | 4 | 5 | 6 | 7 | 8   |

楼层模块拨码开关

(2) 地址设置:有效地址范围为001~063

(3) 地址值计算:依照下表,将拨到【ON】端有效值相加,即为所设地址值

| 拨码    | 1 | 2 | 3 | 4 | 5  | 6  | 7 | 8 |
|-------|---|---|---|---|----|----|---|---|
| 数值    | 1 | 2 | 4 | 8 | 16 | 32 | 无 | 无 |
| 拨码数值表 |   |   |   |   |    |    |   |   |

如有需要,每四个楼层模块(带二次门口机端口)的1~6位可设为相同的编号,但是为了区分这四个模块,需对其7~8位拨码开关再进行设置

# 十、产品主要功能

| <ul> <li>         可视LCD编码主机         ·呼叫/对讲         开锁(住户开锁、管理处开锁、出门按钮开锁、         密码开锁)         检声选择         语音提示         开门实际设置         <ul> <li>             · 描述产品名称             · ★描述产品型号             · ★描述故障现象             · 全留下您的电话号码和地址         </li> </ul> </li> </ul> | 外观 | 主要功能                                                                                                    | 对本产品的任何疑问,                                                                          |
|----------------------------------------------------------------------------------------------------|----|----------------------------------------------------------------------------------------------------|-------------------------------------------------------------------------------------|
| ★描述产品名称<br>★描述产品名称<br>★描述产品型号<br>★描述故障现象<br>★留下您的电话号码和地址                                                                                                    |    | 可视LCD编码主机<br>呼叫/对讲<br>开锁(住户开锁、管理处开锁、出门按钮开锁、                                                                    | 項同戶而的各地代理同、 经钥周咨询;<br>或来电来函到我公司的客户服务部查询。<br>————————————————————————————————————    |
|                                                                                                    |    | <ul> <li>         谷两升锁)</li> <li>         铃声选择</li> <li>         语音提示</li> <li>         开门实际设置     </li> </ul> | <ul> <li>★描述产品名称</li> <li>★描述产品型号</li> <li>★描述故障现象</li> <li>★留下您的电话号码和地址</li> </ul> |
|                                                                                                    |    |                                                                                                    |                                                                                     |

★所示图例仅供参考,请以实物为准

★产品型号及技术参数如有改动, 恕不另行通知

★由于技术不断更新,如出现说明书与实际操作 不一致时,其最终解释权归本公司